## Инструкция по регистрации на олимпиаду «Учитель школы будущего 2021» (иностранный язык)

**1.** Пройти по ссылке <u>https://exam.mgpu.ru/login/index.php</u>, чтобы попасть на портал Олимпиады

2. В браузере откроется отдельная страница, которая выглядит следующим образом:

| 🖻 🖅 🌇 МГПУ: Вход                                    | на сайт 🗙 🕂 🗸                                                                                                    |   | - | ٥ | × |
|-----------------------------------------------------|----------------------------------------------------------------------------------------------------|---|---|---|---|
| $\leftrightarrow$ $\rightarrow$ $\circlearrowright$ | A https://exam.mgpu.ru/login/index.php                                                                                                    | ţ | h | Ŕ |   |
|                                                     | МГПУ                                                                                                    |   |   |   |   |
|                                                     | Логин       Забыли логин или пароль?         Пароль       В Вашем браузере должен быть разрешен прием cookies         Запомнить логин       Г         Вход       Вход |   |   |   |   |
|                                                     | Вы в первый раз на нашем сайте?<br>Для полноценного доступа к этому сайту Вам необходимо сначала создать<br>учетную запись.<br>Создать учетную запись                 |   |   |   |   |

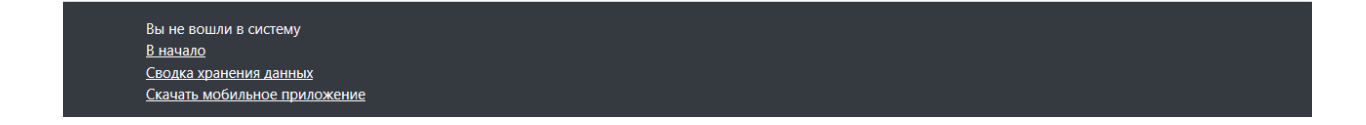

**3.** Нажмите на кнопку «Создать учетную запись». После этого в браузере откроется следующая страница:

| 🖥 🖅 🏠 Новая учетная запись 🗙 🕂 🗸                                                     |                                                                                                    |     | Парамет | ры и пр | очее (А | LT+X) |
|--------------------------------------------------------------------------------------|----------------------------------------------------------------------------------------------------|-----|---------|---------|---------|-------|
| $\leftarrow$ $\rightarrow$ O $\textcircled{a}$ $\textcircled{https://exam.mgpu.ru/}$ | ogin/signup.php                                                                                                    | □ ☆ | չ⊨      | h       | È       |       |
|                                                                                      |                                                                                                    |     |         |         |         |       |
|                                                                                      | МГПУ                                                                                                    |     |         |         |         |       |
|                                                                                      | Новая учетная запись                                                                                                    |     |         |         |         |       |
|                                                                                      | • Выберите имя пользователя и пароль                                                                                                    |     |         |         |         |       |
|                                                                                      | Логин<br>Пароль должен содержать символов - не менее 8,<br>цифр - не менее 1, строчных букв - не менее 1,<br>прописных букв - не менее 1, не менее 1 символов,<br>не являющихся буквами и цифрами, например таких<br>как *, - или #. |     |         |         |         |       |
|                                                                                      | Пароль <b>О</b>                                                                                                    |     |         |         |         |       |
|                                                                                      | Адрес <b>О</b><br>электронной<br>почты                                                                                                    |     |         |         |         |       |
|                                                                                      | Адрес 0<br>электронной<br>почты (еще<br>раз)                                                                                                    |     |         |         |         |       |
|                                                                                      | Имя                                                                                                    |     |         |         |         |       |
|                                                                                      | Фамилия 🚺                                                                                                    |     |         |         |         |       |
|                                                                                      | Город                                                                                                    |     |         |         |         | 1     |

**4.** Заполните все поля, напротив которых Вы видите красный восклицательный знак. Остальные поля можно оставить **не заполненными**. Указывайте в полях «Адрес электронной почты» и «Контактный телефон» Ваши контактные данные, по которым с Вами смогут связаться члены оргкомитета олимпиады.

| 🖻 🖅 🏠 Новая учетная запись 🗙 🕂 🗸                                                       |                                                                                                    |     | - 0    | × |
|----------------------------------------------------------------------------------------|----------------------------------------------------------------------------------------------------|-----|--------|---|
| $\leftarrow$ $\rightarrow$ $\circlearrowright$ $\textcircled{a}$ https://exam.mgpu.ru, | login/signup.php                                                                                                    | □ ☆ | ∉ ℓ છે |   |
|                                                                                        | МГПУ                                                                                                    |     |        | / |
|                                                                                        | Новая учетная запись<br>• Свернуть всё                                                                                                    |     |        |   |
|                                                                                        | <ul> <li>Выберите имя пользователя и пароль</li> <li>Логин</li> <li>аbashanov</li> <li>Пароль должен содержать символов - не менее 8,<br/>цифр - не менее 1, строчных букв - не менее 1,<br/>прописных букв - не менее 1, не менее 1 символов,</li> </ul> |     |        |   |
|                                                                                        | не являющихся буквами и цифрами, например таких<br>как *, - или #.                                                                                                    |     |        |   |
|                                                                                        | Адрес<br>электронной<br>почты                                                                                                    |     |        |   |
|                                                                                        | Адрес \rm abashanov@mail.ru<br>электронной<br>почты (еще<br>раз)                                                                                                    |     |        |   |
|                                                                                        | Имя <b>О</b> Александр<br>Фамилия <b>О</b> Бажанов                                                                                                    |     |        |   |
|                                                                                        | Город                                                                                                    |     |        |   |

Город

| 🖥 🖷 🏦 Новая учетная запись 🗙 🕂 🗸  |                                                      |     | - 0              | × |
|-----------------------------------|------------------------------------------------------|-----|------------------|---|
| ← → ♡ ŵ 🔒 https://exam.mgpu.ru/lo | jin/signup.php                                       | □ ☆ | \$= <i>l</i> _ € | ş |
|                                   | Фамилия 0 Бажанов                                    |     |                  | ^ |
|                                   | Город                                                |     |                  |   |
|                                   | Страна Выберите страну 🗘                             |     |                  |   |
|                                   | <ul> <li>Олимпиада Учитель школы будущего</li> </ul> |     |                  |   |
|                                   | Отчество Евгеньевич<br>(обязательно<br>при наличии)  |     |                  |   |
|                                   | Гражданство \rm Российская Федерация 🗢               |     |                  |   |
|                                   | Регион РФ 🌒 Московская область 🗢                     |     |                  |   |
|                                   | Тип <b>О</b> город <b>Ф</b><br>населенного<br>пункта |     |                  |   |
|                                   | Название <b>()</b> Люберцы<br>населенного<br>пункта  |     |                  |   |
|                                   | Название<br>учебного<br>заведения                    |     |                  |   |
|                                   | Класс 0 10 🗢                                         |     |                  |   |
|                                   | Контактный <b>0</b> 84956071602 телефон              |     |                  |   |
|                                   | ☑ Даю согласие на обработку персональных<br>данных   |     |                  | ~ |

5. Если Вы учитель, выберите в поле «Класс» соответствующую запись.

| 🖶 🖅 🏠 Новая учетная запись 🛛 + 🗸                                                       |                                                                            |     | — c    | ×  |
|----------------------------------------------------------------------------------------|----------------------------------------------------------------------------|-----|--------|----|
| $\leftarrow$ $\rightarrow$ $\circlearrowright$ $\textcircled{a}$ https://exam.mgpu.ru/ | ogin/signup.php                                                            | □ ☆ | \$= L. | eð |
|                                                                                        | Фамилия 0 Бажанов                                                          |     |        | ^  |
|                                                                                        | Город                                                                      |     |        |    |
|                                                                                        | Страна Выберите страну 🗢                                                   |     |        |    |
|                                                                                        | <ul> <li>Олимпиада Учитель школы будущего</li> </ul>                       |     |        |    |
|                                                                                        | Отчество Евгеньевич<br>(обязательно<br>при наличии)                        |     |        |    |
|                                                                                        | Гражданство 🜖 Российская Федерация 🗢                                       |     |        |    |
|                                                                                        | Регион РФ 🌒 Московская область 🗢                                           |     |        |    |
|                                                                                        | Тип О город Ф<br>населенного<br>пункта                                     |     |        |    |
|                                                                                        | Название <b>О</b> Люберцы<br>населенного<br>пункта                         |     |        |    |
|                                                                                        | Название<br>учебного<br>заведения                                          |     |        |    |
|                                                                                        | Класс 🚺 Учитель 🗢                                                          |     |        |    |
|                                                                                        | Контактный <b>0</b> 84956071602<br>телефон                                 |     |        |    |
|                                                                                        | <ul> <li>Даю согласие на обработку персональных</li> <li>данных</li> </ul> |     |        | ~  |

**6.** Нажмите после заполнения всех обязательных полей на кнопку «Создать мой новый аккаунт». Важно: сохраните Ваши логин, пароль и адрес электронной почты.

| 🖻 🖅 🏠 Новая учетная запись 🗙 🕂 🗸                                                                                                 |                                                                                                    | - 0 × |
|----------------------------------------------------------------------------------------------------|----------------------------------------------------------------------------------------------------|-------|
| ← → ♡ ŵ 🛆 https://exam.mgpu.ru/lo                                                                                                | gin/signup.php                                                                                                    |       |
|                                                                                                    | Гражданство 🕕 Российская Федерация 🗘                                                                                                    |       |
|                                                                                                    | Регион РФ 🚺 Московская область 🗢                                                                                                    |       |
|                                                                                                    | Тип <b>О</b> город Ф<br>населенного<br>пункта                                                                                                    |       |
|                                                                                                    | Название <b>О</b> Люберцы<br>населенного<br>пункта                                                                                                    |       |
|                                                                                                    | Название<br>учебного<br>заведения                                                                                                    |       |
|                                                                                                    | Класс 🚺 10 💠                                                                                                    |       |
|                                                                                                    | Контактный <b>0</b> 84956071602 телефон                                                                                                    |       |
|                                                                                                    | <ul> <li>✓ Даю согласие на обработку персональных</li> <li>данных</li> <li>✓ Подтверждаю ознакомление с положением и</li> <li>Фегламентом олимпиады</li> </ul> |       |
|                                                                                                    | Создать мой новый аккаунт Отмена Обязательные для заполнения поля в этой форме помечены                                                                        |       |
| Вы не вошли в систему ( <u>Вход</u> )<br><u>В начало</u><br><u>Сводка хранения данных</u><br><u>Скачать мобильное приложение</u> |                                                                                                    |       |

7. В браузере откроется следующая страница:

| 🖻 🕫 ท Подтвердить учетную: × 🕂 - >                                                                                                    |             |                     | -                | ٥                  | ×            |
|----------------------------------------------------------------------------------------------------|-------------|---------------------|------------------|--------------------|--------------|
| ← → O ŵ A https://exam.mgpu.ru/login/signup.php                                                                                                    | □ ☆         | 浡                   | l_               | Ŕ                  |              |
| ≡ EXAM Русский (ru) ▼                                                                                                    | Вы не       | Параметр<br>вошли в | ры и пр<br>систе | очее (А<br>:му (р) | LT+X)<br>юду |
| МГПУ                                                                                                    |             |                     |                  |                    |              |
| В начало / Подтвердить учетную запись                                                                                                    |             |                     |                  |                    |              |
| На указанный Вами адрес электронной почты ( <b>abashanov@mail.ru</b> ) было отправлено письмо с простыми инструкциями для завершения регис<br>проблемы с регистрацией, свяжитесь с администратором сайта.<br>Продолжить | трации. Есл | и у вас п           | юявят            | ся                 |              |
|                                                                                                    |             |                     |                  |                    |              |
|                                                                                                    |             |                     |                  |                    |              |
|                                                                                                    |             |                     |                  |                    |              |

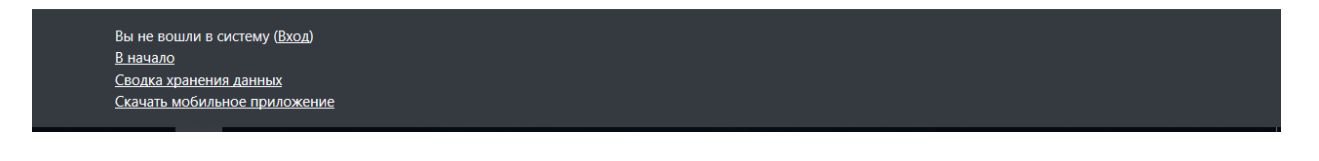

**8.** На электронный адрес, который Вы указали при создании Вашей учетной записи придет письмо со ссылкой:

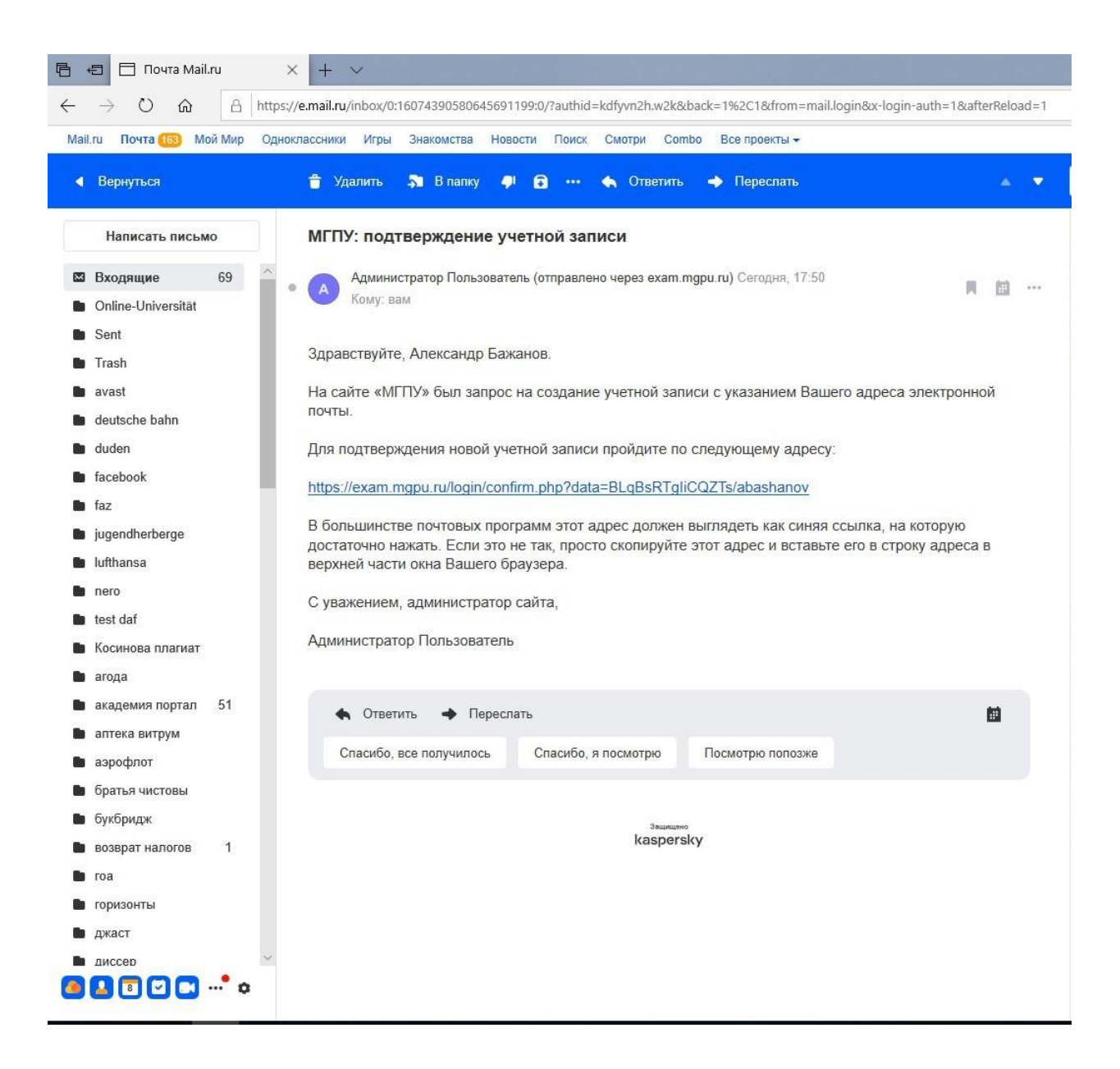

9. Пройдите по ссылке. В браузере откроется следующая страница:

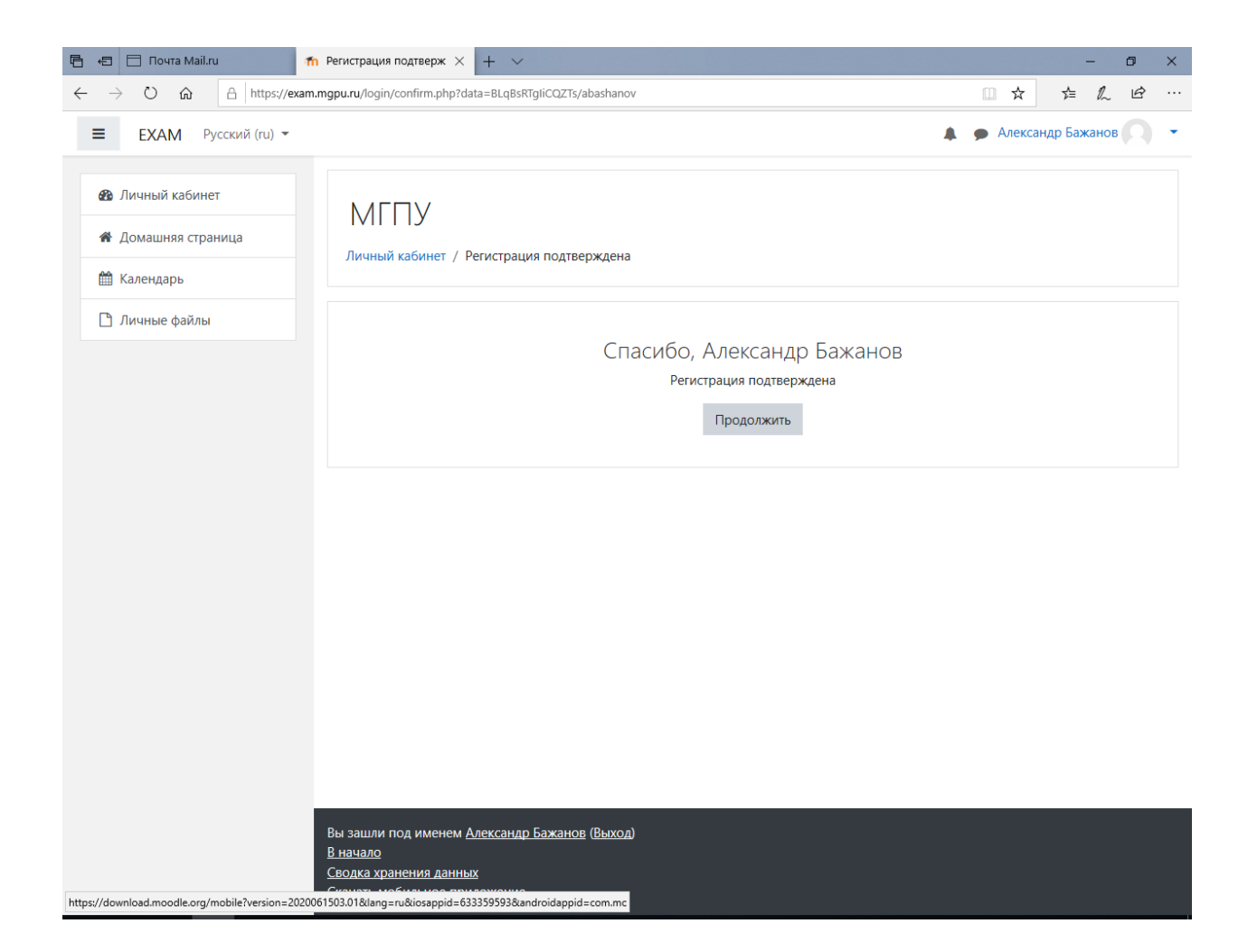

**10.** Регистрация на Портале Олимпиады завершена! Теперь Вам нужно записать на курс, внутри которого будут размещены все материалы Олимпиады. Нажмите на кнопку «Продолжить». В браузере откроется следующая страница:

| 🖻 🖅 🏦 Личный кабинет 🛛 🕹 🕂                                                                                                    | V                                                                                                    | – ø ×                                                                                                    |
|----------------------------------------------------------------------------------------------------|----------------------------------------------------------------------------------------------------|----------------------------------------------------------------------------------------------------|
| $\leftarrow$ $\rightarrow$ $\circlearrowright$ $\textcircled{a}$ https://exam.                                                     | mgpu.ru/my/                                                                                                    |                                                                                                    |
| ■ ЕХАМ Русский (ru) ▼                                                                                                    |                                                                                                    | 🌲 🍺 Александр Бажанов 🔘 🝷                                                                                                    |
| Пичный кабинет                                                                                                    |                                                                                                    | Настроить эту страницу                                                                                                    |
| <ul> <li>Домашняя страница</li> <li>Недавно</li> <li>Календарь</li> <li>Личные файлы</li> <li>Сводка п</li> <li>Все (к)</li> </ul> | Недавно посещенные курсы<br>Нет недавно посещенных курсов<br>Сводка по курсам<br>Т все (кроме скрытых) т<br>Ца Название курса т<br>Ша Карточка т<br>Ша Сарточка т | Шкала времени<br>                                                                                                    |
|                                                                                                    | Нет курсов<br>Показать Все т                                                                                                    | Пользователи на сайте<br>Пользователей на сайте: 2 (последние 5 минут)<br>Александр Бажанов<br>Александр Бажанов<br>Последние значки<br>У Вас нет значков для отображения |

**11.** Нажмите на кнопку «Домашняя страница» справа на панели управления. В браузере откроется следующая страница:

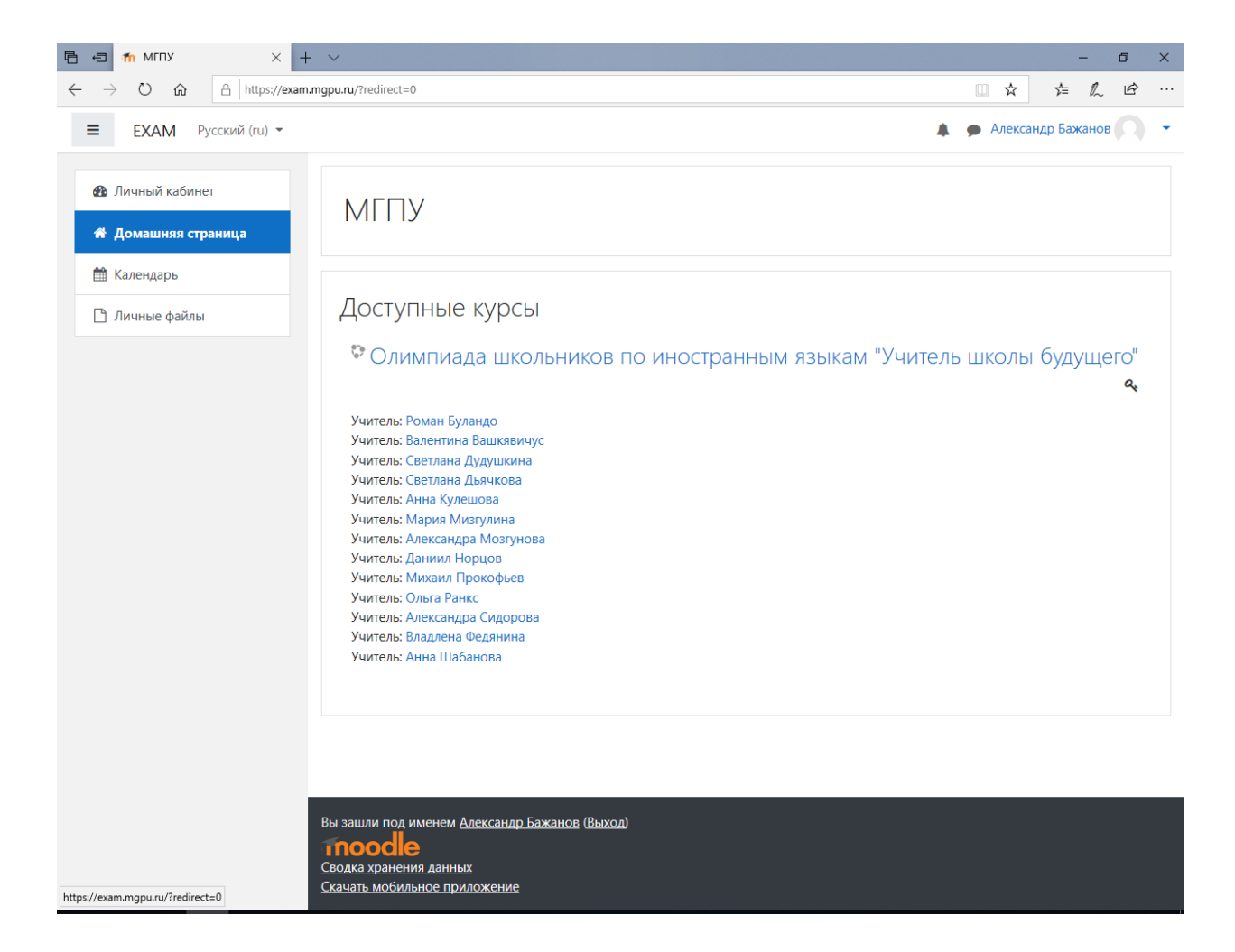

**12.** Вы увидите курс «Олимпиада школьников по иностранным языкам «Учитель школы будущего». Выщелкните этот курс. В браузере откроется следующая страница:

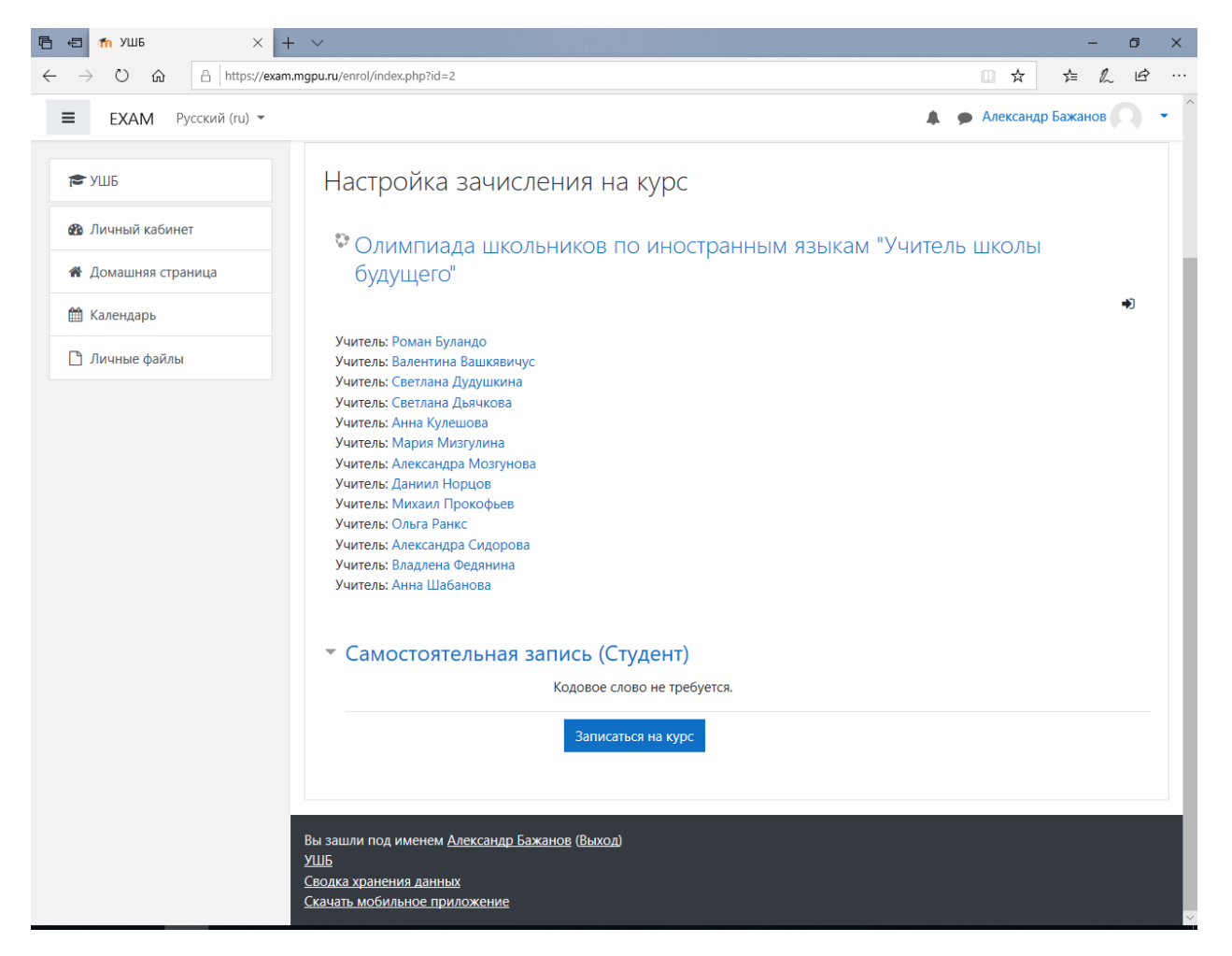

Чтобы записаться на курс, нажмите на кнопку «Записаться на курс» внизу страницы. После этого Вы попадете на страницу курса.

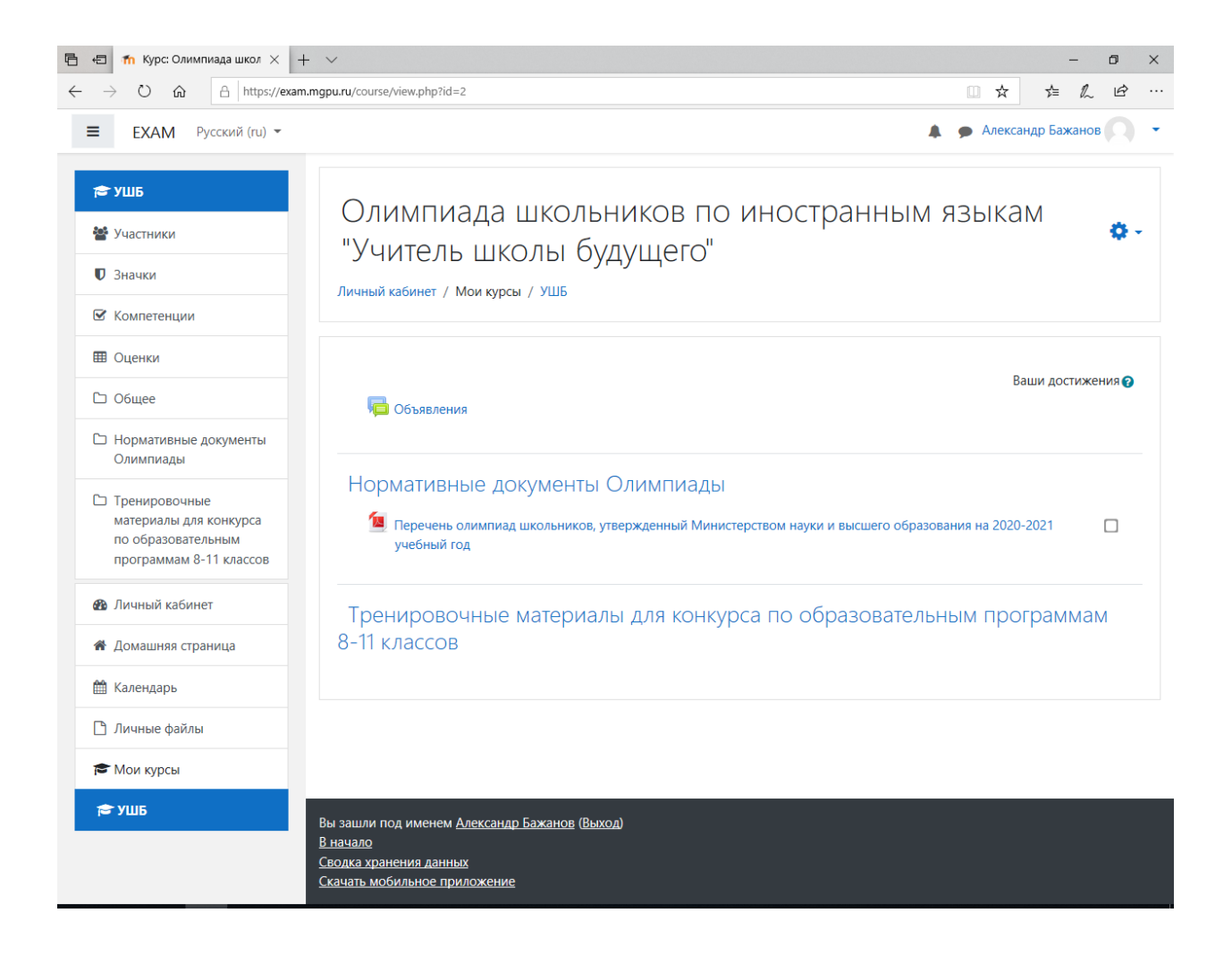

13. Слева – панель управления. Небольшой совет: выберите разные рубрики и подрубрики в этом разделе, чтобы понять, как что работает. По центру – основные рубрики самого курса. Каждая рубрика имеет свое название. В этой части курса будут публиковаться важные и срочные объявления, здесь размещаются нормативные документы, здесь же будут размещаться тренировочные и контрольные задания отборочного этапа. А также списки призеров и победителей и пр. Все группы документов будут иметь свои названия.

**14.** Как найти курс после выхода? Все очень просто: для входа в саму систему воспользуетесь ссылкой <u>https://exam.mgpu.ru/</u> (сохраните ее в избранные ссылки).

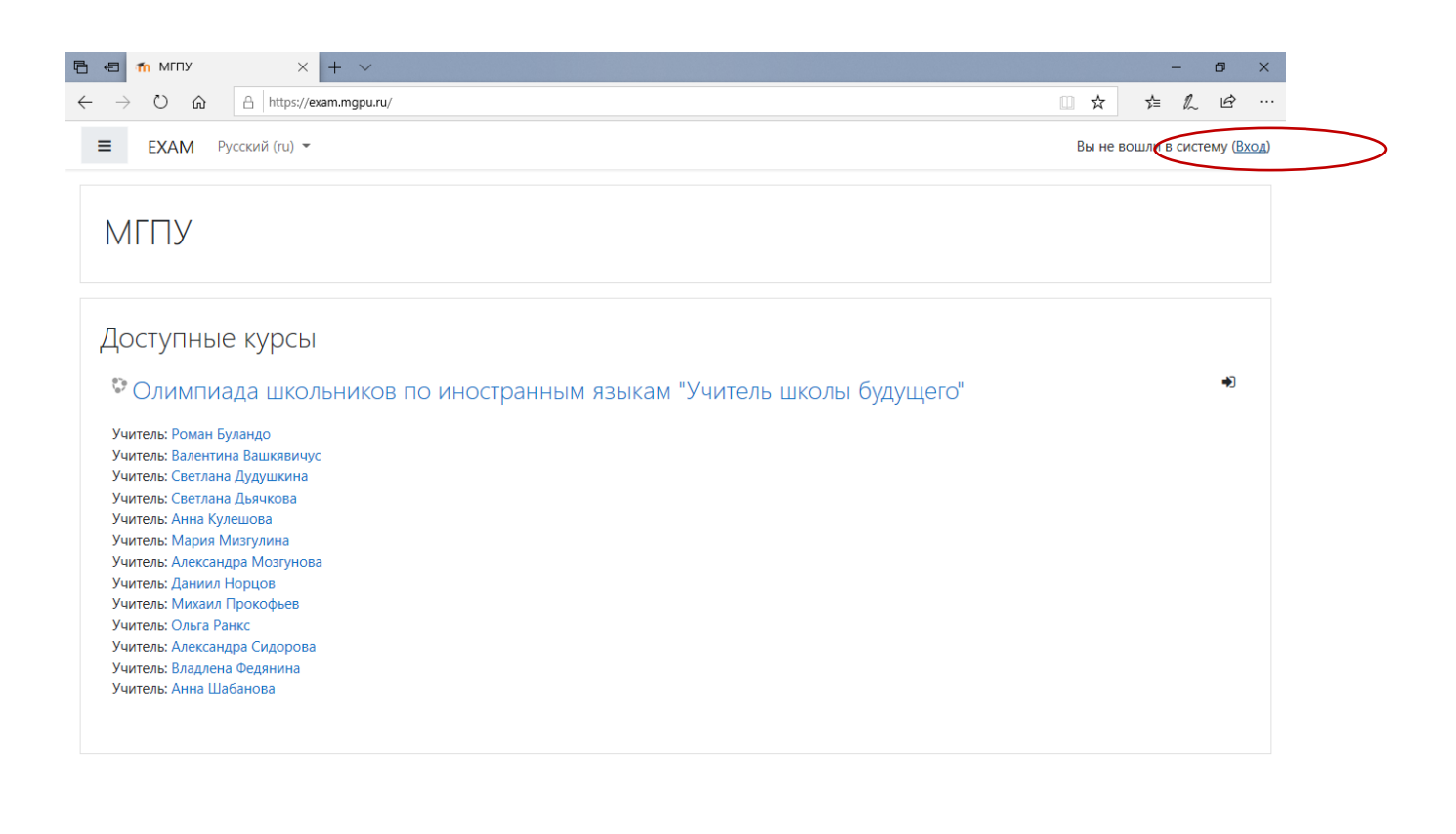

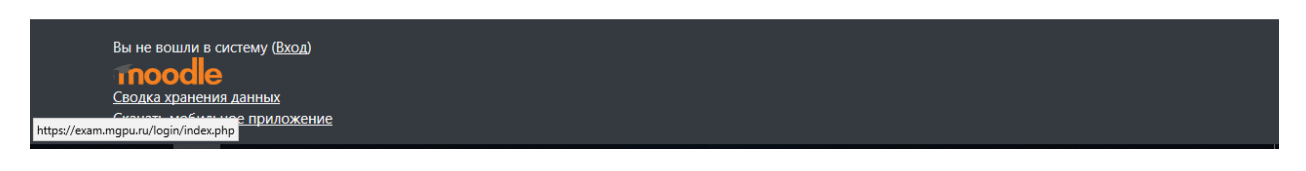

**15.** Нажмите на этой странице в правом верхнем углу кнопку «Вход». Вы попадете на страницу из шага 2:

| $\leftarrow$ $\rightarrow$ $\circlearrowright$ $\bigtriangleup$ $\land$ https://exam.mgpu.ru/l | ogin/index.php                                                                                      |                                                                                                 | 1⁄≡ / | l ¢ |  |
|------------------------------------------------------------------------------------------------|----------------------------------------------------------------------------------------------------|-------------------------------------------------------------------------------------------------|-------|-----|--|
|                                                                                                | Логин<br>Пароль<br>Запомнить логин<br>Вход                                                          | ИГПУ<br>Забыли логин или пароль?<br>В Вашем браузере должен<br>быть разрешен прием cookies<br>€ |       |     |  |
|                                                                                                | Вы в первый раз на<br>Для полноценного доступа к этому<br>учетную запись.<br>Создать учетную запись | а нашем сайте?<br>сайту Вам необходимо сначала создать                                          |       |     |  |

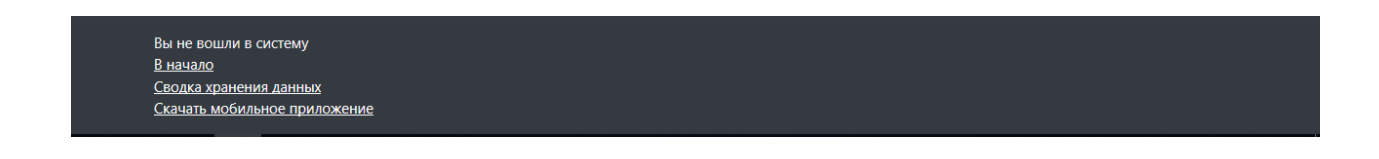

**16.** Введите Ваши логин и пароль в соответствующие окошки. И нажмите кнопку «Вход».

0

Вы не вошли в систему <u>В начало</u> <u>Сводка хранения данных</u> <u>Сводка хранения данных</u> <u>Кихиоть мабильное</u> <u>Мире//kxam.mgpu.ru//ogin/index.php</u> <u>Мире//kxam.mgpu.ru//ogin/index.php</u> <u>Мире//kam.mgpu.ru//ogin/index.php</u> <u>Мире//kam.mgpu.ru//ogin/index.php</u> <u>Mupe//kam.mgpu.ru//ogin/index.php</u> <u>Mupe//kam.mgpu.ru//kam.mgpu.ru//kam.mgpu.ru//kam.mgpu.ru//kam.mgpu.ru//kam.mgpu.ru//kam.mgpu.ru//kam.mgpu.ru//kam.mgpu.ru//kam.mgpu.ru//kam.mgpu.ru//kam.mgpu.ru//kam.mgpu.ru/kam.mgpu.ru/kam.mgpu.r</u>

17. В браузере откроется следующая страница:

🗆 Запомнить логин

учетную запись.

Создать учетную запись

Вход

Вы в первый раз на нашем сайте? для полноценного доступа к этому сайту Вам необходимо сначала создать

| 🖻 🖅 🏠 Личный кабинет 🛛 👋 🕂                                                      | $\checkmark$                                                | - 0 ×                                                            |
|---------------------------------------------------------------------------------|-------------------------------------------------------------|------------------------------------------------------------------|
| $\leftarrow$ $\rightarrow$ $\circlearrowright$ $\textcircled{a}$ https://exam.n | ngpu.ru/my/                                                 |                                                                  |
| ≡ ЕХАМ Русский (ru) -                                                           |                                                             | 🜲 🍺 Александр Бажанов 🔘 🝷 🇴                                      |
| 🕲 Личный кабинет                                                                |                                                             | Настроить эту страницу                                           |
| 希 Домашняя страница                                                             | Нелавно посещенные курсы                                    | Шкала времени                                                    |
| 🛗 Календарь                                                                     |                                                             |                                                                  |
| 🗅 Личные файлы                                                                  |                                                             |                                                                  |
| 🎓 Мои курсы                                                                     |                                                             | 這                                                                |
| 🕿 УШБ                                                                           | Разное<br>Олимпиада школьников по иностранн                 | Нет элементов курса с приближающимся<br>сроком сдачи             |
|                                                                                 | Сводка по курсам                                            | Личные файлы                                                     |
|                                                                                 | ▼ Все (кроме скрытых) ▼ Ц≟ Название курса ▼ Ⅲ Карточка ▼    | Нет ни одного файла                                              |
|                                                                                 |                                                             | Управление личными файлами                                       |
|                                                                                 |                                                             | Пользователи на сайте                                            |
|                                                                                 | Разное •••<br>Олимпиада школьников по<br>иностранным языкам | 1 пользователь на сайте (последние 5 минут)<br>Александр Бажанов |
|                                                                                 | 0% complete                                                 | Последние значки<br>У Вас нет значков для отображения            |
|                                                                                 |                                                             | Календарь                                                        |

**18.** Чтобы попасть внутрь курса, Вы можете выщелкнуть курс «Олимпиада школьников по иностранным языкам «Учитель школы будущего» или нажать на кнопку «УШБ» на панели управления слева.

Удачи и успехов!